## Changing an Employee's Health Benefits

| 1.  | Click the Compensate Employees link.                                                                                                    |
|-----|----------------------------------------------------------------------------------------------------|
| 2.  | Click the Administer Base Benefits link.                                                                                                    |
| 3.  | Click the Use link.                                                                                                    |
| 4.  | Click the <b>Health Benefits</b> link.<br>Health Benefits                                                                                                    |
| 5.  | Click in the field in which you want to search.<br>Click in the Last Name field.                                                                                                    |
| 6.  | Enter the desired information into the <b>Last Name</b> field. Enter a valid value, e.g. "Winter".                                                                                                    |
| 7.  | Click the Search button.                                                                                                    |
| 8.  | Select the desired entry.                                                                                                    |
| 9.  | NOTE: The <b>Elections</b> page will be populated with the current coverage selected by the employee.<br>Click the <b>Add a new row at row 1</b> button to insert another row into the employee's coverage record.                                                                |
| 10. | Click the <b>Choose a date</b> button.                                                                                                    |
| 11. | Select the desired entry.<br>Click 22.                                                                                                    |
| 12. | NOTE: The <b>Deduction Begin Date</b> defaults to the date entered in the <b>Coverage</b><br><b>Begin Date</b> field.<br>NOTE: The <b>Deduction Begin Date</b> is the effective date for both the start and<br>termination. It should match the effective date of the PAR action. |
| 13. | Select the entry in the <b>Benefit Plan</b> field.<br>Click in the <b>Benefit Plan</b> field to select <b>JP</b> .                                                                                                    |
| 14. | Enter the desired information into the <b>Benefit Plan</b> field. Enter a valid value, e.g. "2G".                                                                                                    |
| 15. | Click the <b>Save</b> button.                                                                                                    |

| 16. | NOTE: Upon saving, a message appears stating that the birth date should be entered. Disregard this message. Proceed without entering the dependents date of birth. Click the <b>Ok</b> button. |
|-----|----------------------------------------------------------------------------------------------------|
| 17. | Click the <b>OK</b> button.                                                                                                    |
| 18. | The procedures required to change an employee's health benefits are entered. <b>End of Procedure.</b>                                                                                          |